# きれいなプリント基板を作成する

# Quick CAM

夢考房の基板製作室では、パターン・マスクを作る工程とほぼ同じ操作で基板の 穴あけも行う事が出来ます。このスライドでは、NCドリルマシンを使った自動穴あけ の方法とヒント・エッチングのコツを解説しています。 簡単に穴あけとエッチングが出来ますので、存分にご活用下さい。

エッチングマシン

# エッチングマシンの設定

ドリル穴あけを行う前に、エッチングマシンの電源を入れておきましょう。 エッチング液が40 位にならないとエッチングが正常に行われず、銅箔の 残った基板になってしまいます。

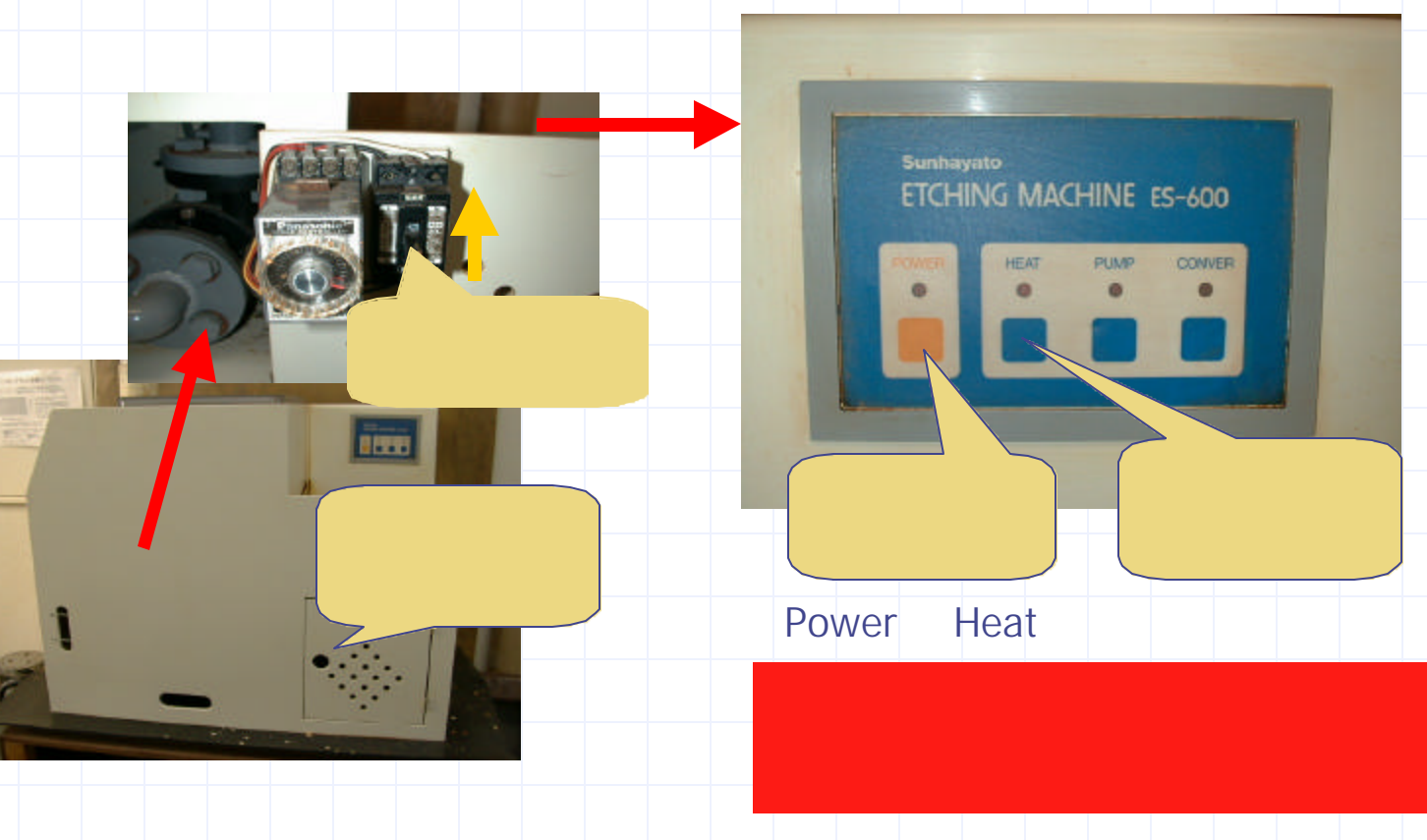

# プログラムを起動する

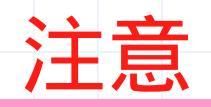

ドリルマシン左上のコントローラ右側に電源スイッチがありますのでそれをONにしておきます。 電源が入ると左側のランプが点灯し、動作可能になります

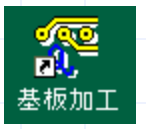

パソコンを起動するとデスクトップ上に基板加工のアイコンがありますので、 ダブルクリックして実行します。

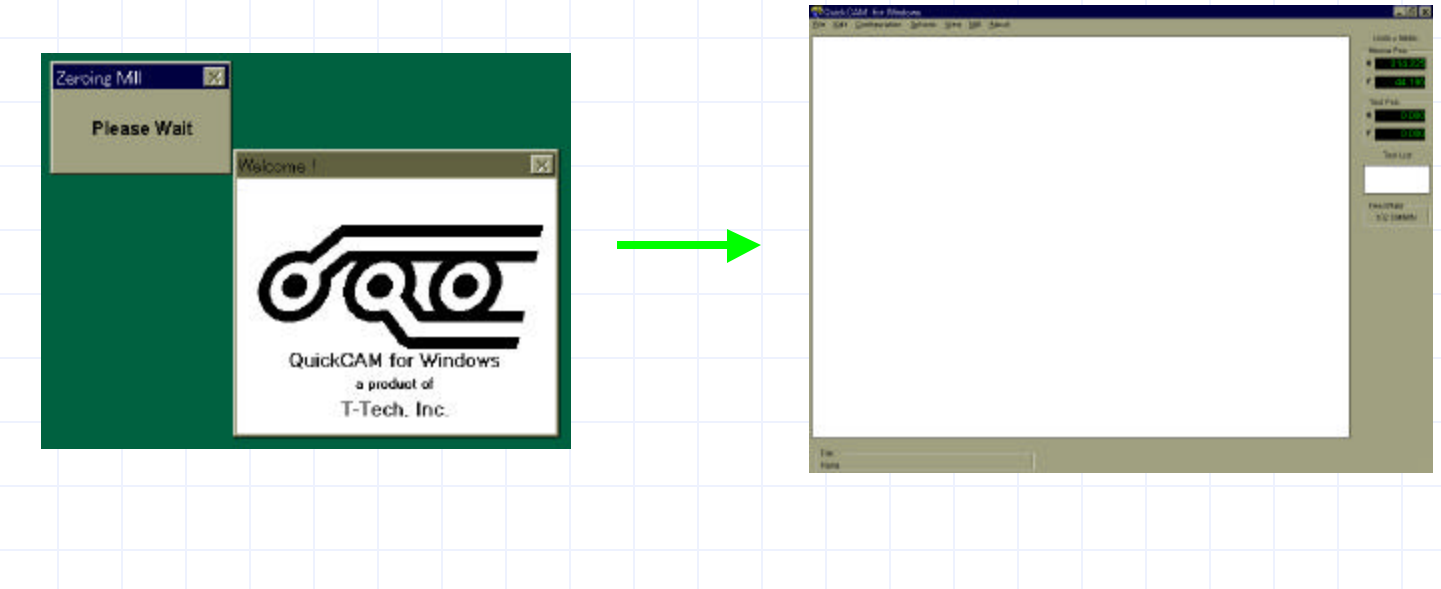

# プロットファイルを読み込む

#### 先程アイソレータで作成したプロット・ファイルを読み込みます。

| Participation           Sector           File           Edit           Configuration       | ows<br><u>O</u> ptions | <u>V</u> iew <u>N</u> | (ill <u>A</u> bout |   |       |    |      |      |      |     |            |   |    |    |   |
|--------------------------------------------------------------------------------------------|------------------------|-----------------------|--------------------|---|-------|----|------|------|------|-----|------------|---|----|----|---|
| Open Isolator File<br>Save as Quick Work<br>Import Excellon Drill File<br>Import HPGL File | Otrl+0                 |                       |                    | F | ile ; | から | Open | Isol | ator | Fil | e <b>を</b> | 選 | 尺し | ます | D |
|                                                                                            | Ouri+X                 |                       |                    |   |       |    |      |      |      |     |            |   |    |    |   |

| Open Isolator File                                   |                                                                                                    | ? ×       |
|------------------------------------------------------|----------------------------------------------------------------------------------------------------|-----------|
| ファイル名( <u>い</u> ):<br><mark>*plt;*.qow</mark>        | 7∄l/\$ <sup>°</sup> (Ē):<br>c:¥qoamw<br>c:¥<br>qcamw<br>align<br>example<br>iso                                                                                                    | <br><br>▼ |
| ファイルの種類( <u>T</u> ):<br>All Mill Files (*.plt.*.gow) | וֹיזֹי <u>ע</u> ):<br>בו בו בייבור בייבור ב | -         |

読み込むファイル名を聞いてきますので、 ファイルの存在する場所とアイソレータで 作成したプロットファイルを指定します。

### ドリル位置を表示させる

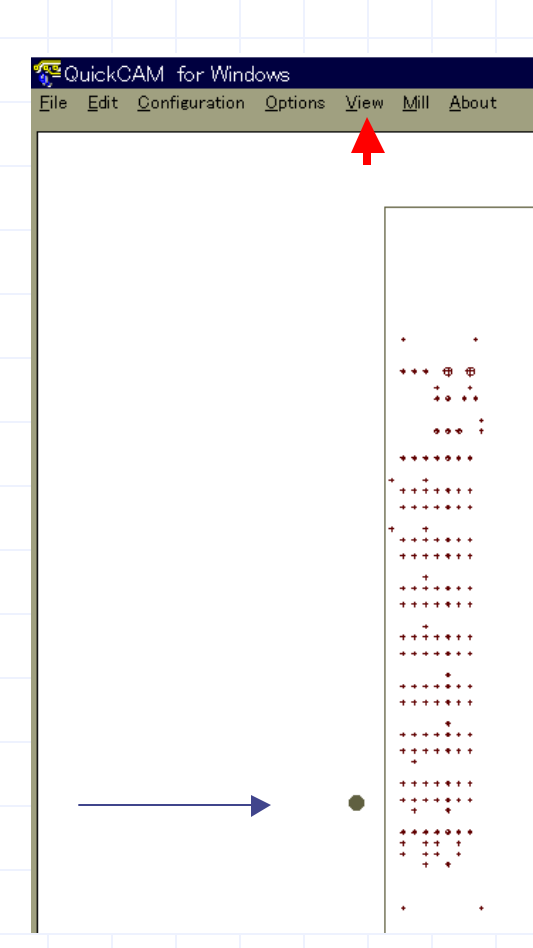

View をクリックすることで基板の穴あけ位置と 大体の大きさを画面表示します。 画面の黒枠内が、左側のドリルマシンにおける 基板をのせる板をあらわしており、同時に穴あけ を行う最大範囲をあらわしています。

この Quick CAM でドリル穴位置の変更は出来 ません。位置が間違っていた場合はアイソレータの ドリルデータ作成より、データを再作成してください。

#### ヒント

基板の表裏は間違っていませんか?銅箔面は表・ 裏のどちらにすれば良いか良く確認しておきましょう。 一般的に銅箔面は、感光レジストが塗られています ので、両面テープを貼ると後からはがす際にレジストも はがれてしまいますので、銅箔の無い面に両面テー プが貼れるように確認しておく事が大事です。

## 見やすい位置にセットする

......

.....

<u>.....</u>

-----------

-----

•••

Zoom Window Mill Window 表示された画面は、マウスの左ボタン、及び Zoom In ボタンをクリックすることで拡大、 マウスの右ボタン、及びZoom Out ボタン をクリックする事で縮小します。 またドラッグしながら枠で囲むとメニューが 表示されますので、Zoom In を選択すると 枠内のデータが拡大されます。

今回の表示画面は、あくまでも大体のドリル 位置と大きさをあらわしたもので、編集はでき ません。View にて描画したデータをそのまま 表示させておいても構いません。

### 感光基板をセットする

それでは、感光基板を実際にセットしてみましょう。感光レジストが塗ってある部分 は両面基板を除き、表側になるようにセットします。両面基板では、パターンのいない 場所を調べておき、その位置に両面テープを貼っておきます。

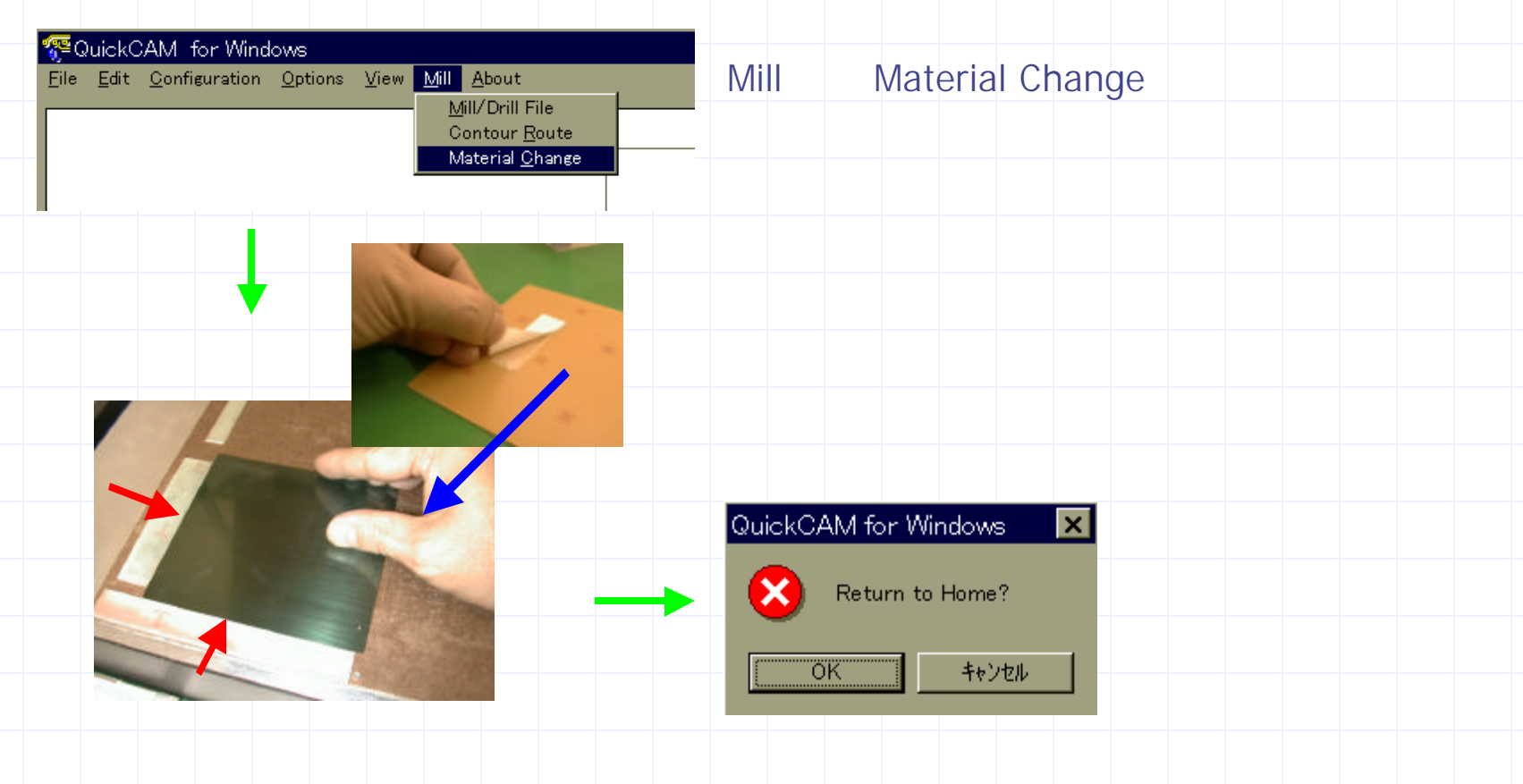

### 感光基板をセットする

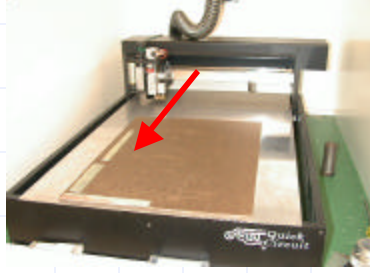

手前に戻ります

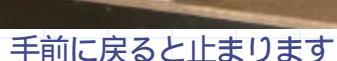

手則に戻ると止まります

 Mill About

 Eile Edit Configuration Options View
 Mill About

 Mill/Drill File
 Mill/Drill File

 Contour Route
 Material Onage

ドリル・ヘッドが手前に戻ってくると、 穴あけを行います。

感光基板は日陰および蛍光灯下では 最短10分でかぶり(感光)ます。 穴あけ作業は短めにしてください。

Mill Mill/Drill File と選択します。

#### プリント基板をきれいに作るためのヒント

プリント基板加工工場などで、実際に使われている方法に大きなヒントがあります。 それは「とんぼ穴」。あなたの基板にはそのとんぼ穴があいていますか。(とんぼ穴 については、基板設計方法の OHP を参照してください) このとんぼ穴を先にあけてパターンを感光させ、エッチングを行った後で、とんぼ穴 以外の穴をあけます。これにより、ドリルヘッドの部分で基板の感光レジストを傷 つける事無く、パターンを形成することができます。実際の基板製作工程もこれと ほぼ同じ方法で進んでいきます。(とんぼ穴は「とんぼ穴を活用する」頁で説明します。)

### 感光基板をセットする

この穴あけ作業では、 トンボ穴のみをあけましょう 先程のドリルデータ作成で トンボ穴は0.3mmに設定 されていますね。

ここに注目

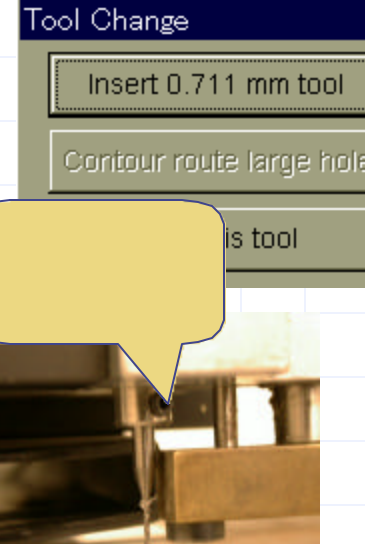

Insert 0.300mm tool の 表示が出るまで Skip this tool のボタンを クリックし、ドリル交換後 Insert0.300mm tool の ボタンをクリックして ドリリング作業をはじめます。

ドリルを下に抜くと外れますので、 0.6mmの ドリルに交換します。 その後でドリリング作業を行います。

ドリル作業時のこつ いきなりドリル穴あけを行った場合、もしかすると 基板の少し外側に穴をあけてしまうかも知れません。 予め、穴あけ位置がわかると安心して作業が行えます。 画面上にも相対位置が表示されていますので、確認して おいてください。また、右図のようにドリル・アームの裏に あるドリル動作スイッチを OFF (下側に倒す)にすると、 移動はするが穴あけを行いませんので、簡単に位置の 確認を行うことができます。

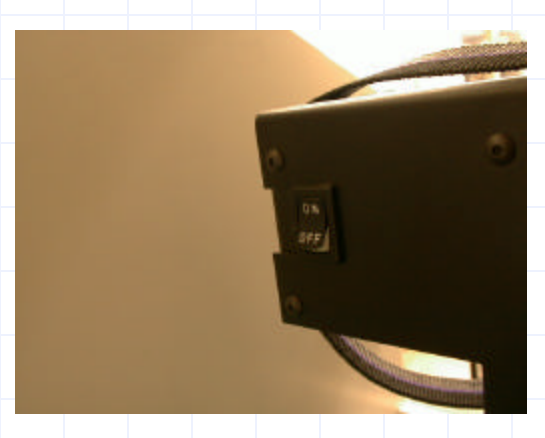

### トンボ穴を活用する

最初から全ての穴をあけてしまうと、感光膜がドリルの削りくずなどで傷つき、 仕上がった基板のパターンに傷がのこり、最悪はパターンが切れてしまうこと もあります。また、パターン位置ずれを防ぐためにも効果があります。 以下の方法で穴あけを行うと傷の無い基板を作成できます。 また、感光基板のかぶり(他の光で感光してしまうこと)を防く効果もあります。

| CAD作成  | とんぼ穴を埋め込みます。Pads-Work,Perform で 設計変更-Sch 出力- Yes - 部品追加 - キー入力 - Target と入れることで希望位置に埋め込めます。 |
|--------|---------------------------------------------------------------------------------------------|
| パターン印刷 | とんぼ穴は、丸十字カーソル形状となって印刷されます。                                                                  |
| とんぼ穴あけ | とんぼ穴をあけます。大きさが123ミル (Diameter) になっている穴のみあけます。<br>これは、ドリルデータ作成時に判ります。                        |
| パタ−ン焼付 | 基板にあけられたとんぼ穴とパターンに描かれたとんぼの中心を合わせます。<br>これでドリル穴位置とパターン位置が合います。                               |
| エッチング  | 全部の穴をあける前にエッチングを行います。                                                                       |
| / 穴あけ  | とんぼ穴以外のドリル穴を全てあけます。                                                                         |

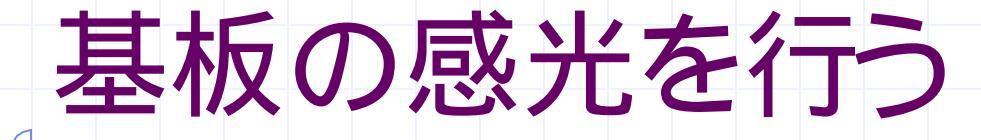

これまでの工程で、プリント基板パターンを作成するためのマスクおよび感光基板には とんぼ穴があけられているはずです。 まだやっていない部分があるときは、全て揃えてから作業に移ります。 両面基板は、片面づつこの作業を行います。

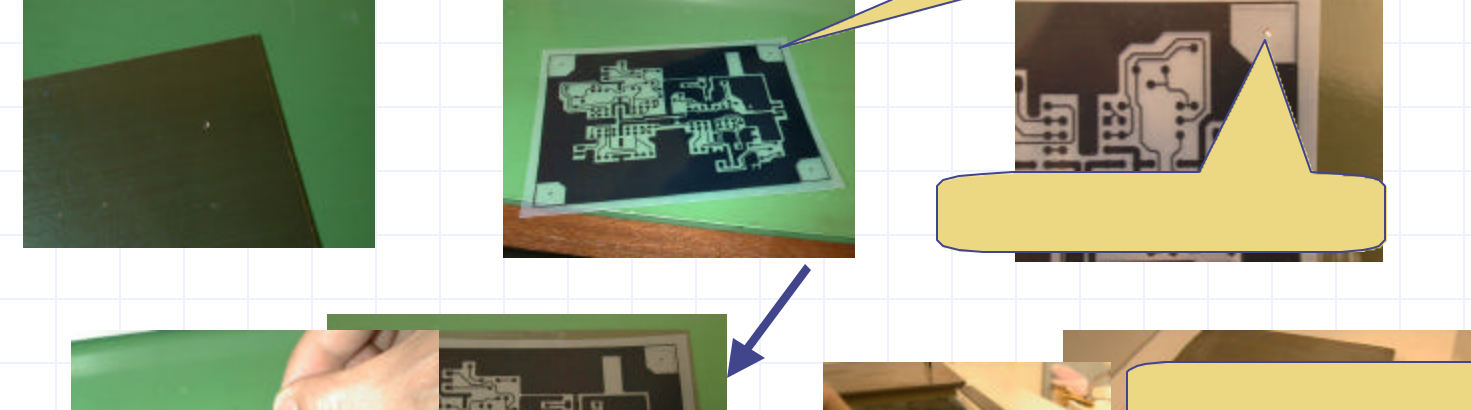

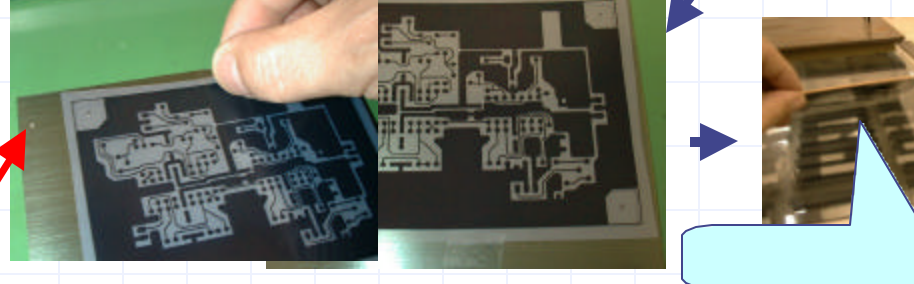

マスクを基板にセロハンテープで貼り付け、 感光する面を<u>下にして</u>紫外線照射器の ガラス上に置き、ふたをかぶせます。 スタートボタンを押し、 温度が20 以上のときは5分、 温度が20 未満のときは6分感光します

### レジストを現像する

#### 感光した基板上のレジストを現像し、パターンの部分以外を取り去ります

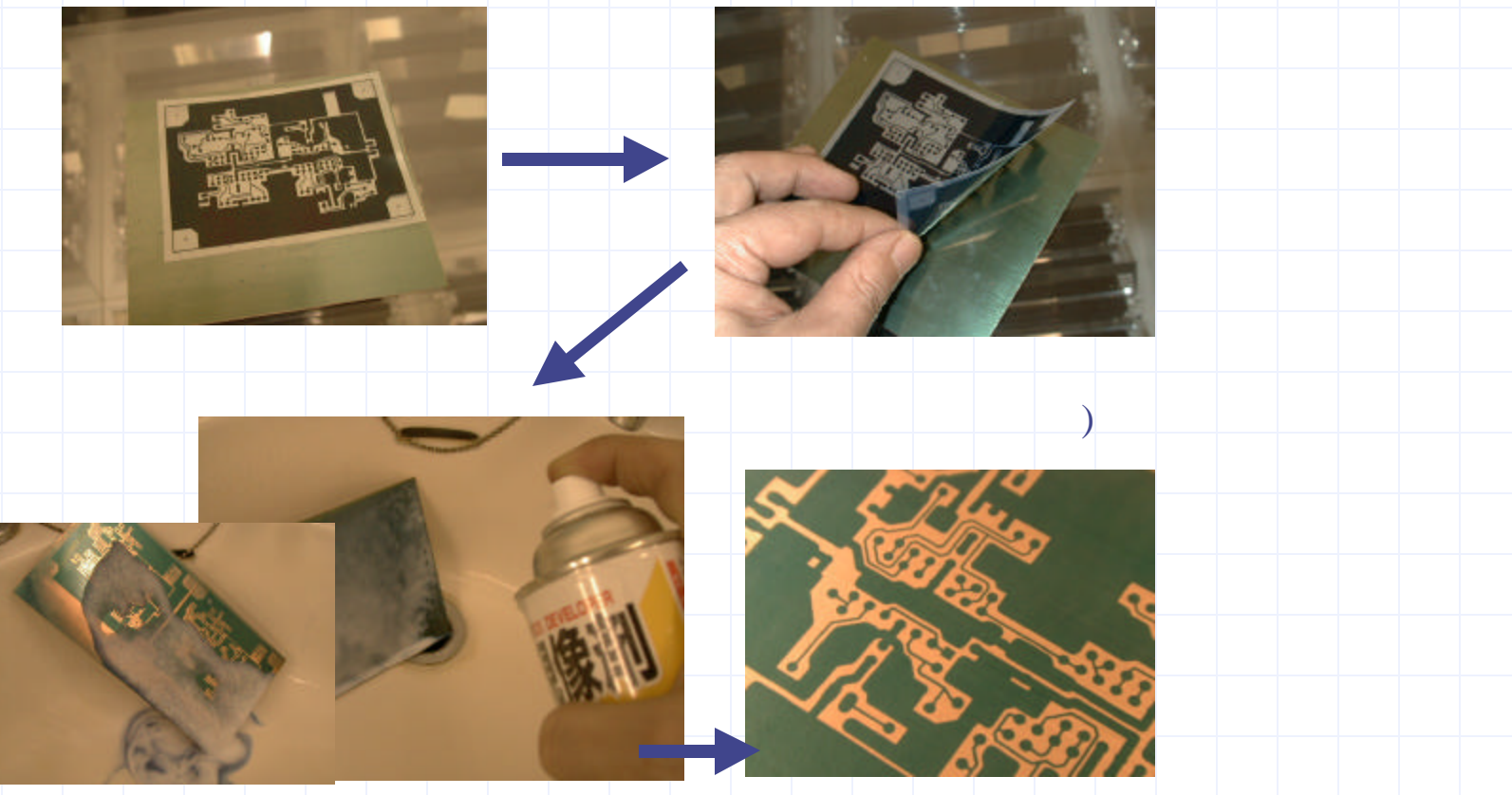

基板を斜めにして 現像スプレーをかけます。

現像時には手袋着用のこと!

### エッチングマシンの設定

すべてが整った時点でエッチングを行います。エッチングマシンの準備はよろしい でしょうか。忘れていた場合は、現像の終わった基板を水の中に入れて、温度が 上がるまで、2時間ほどお待ちください。基板の質はエッチングマシンの状況で 決まります。あせらずに待ちましょう。

6 7 8

9 10

エッチングの良し悪しを決める条件はコンベア・スピードです。 つまみが扉の裏側にあるので、下表を参考にして設定します。

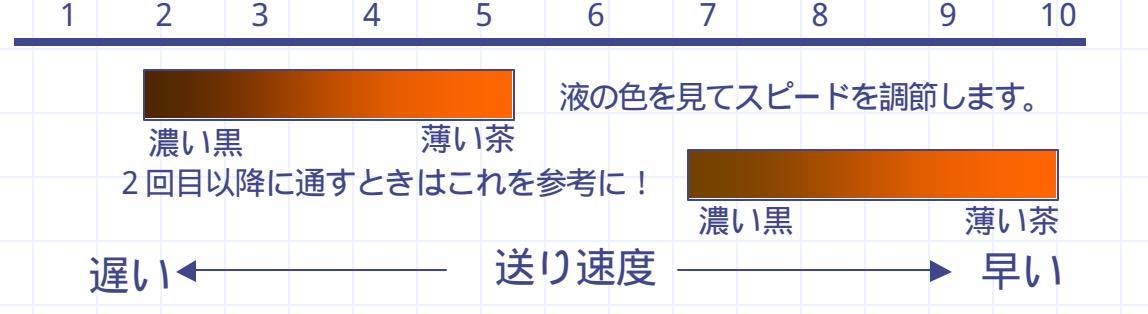

コンベア・スピードは、予めセットしておきます。 大切な基板をきれいに仕上げるためにも 準備状況はしっかりと確認してください。

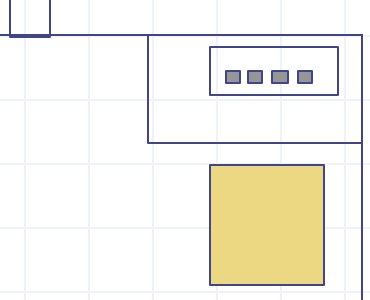

このつまみで設定

### エッチング前の注意事項

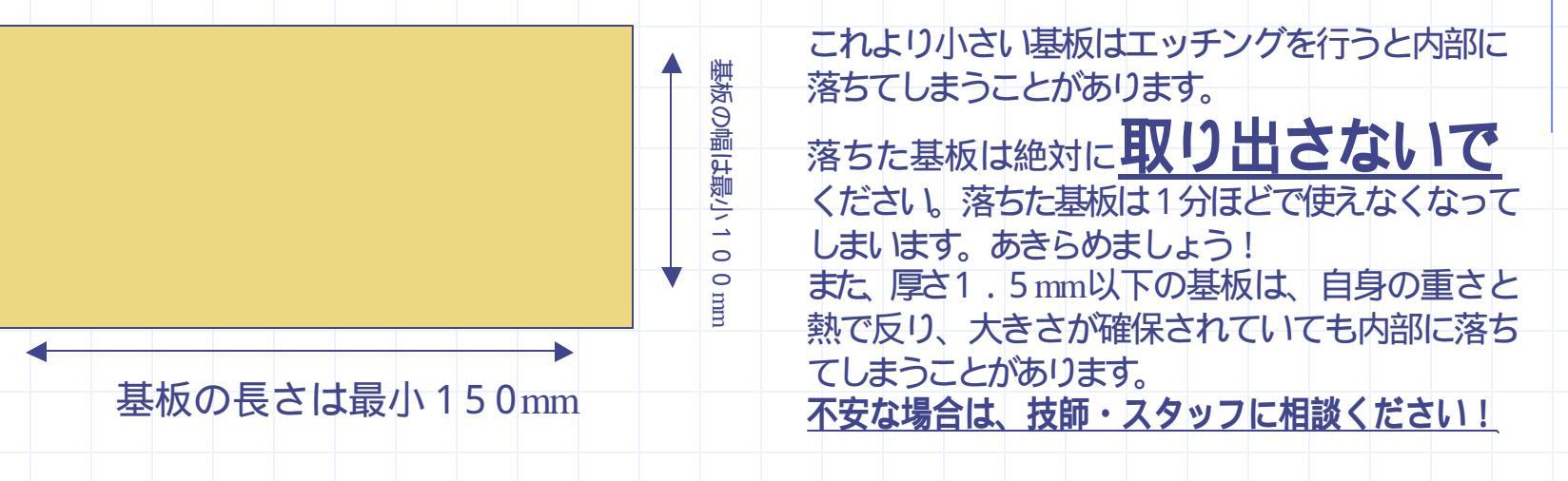

小さな基板のエッチング方法

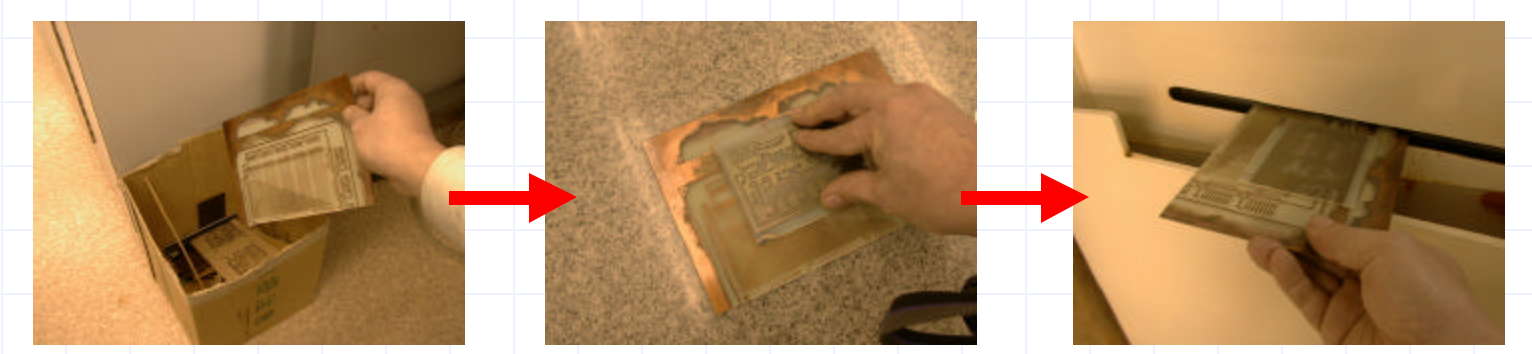

大きな基板を準備して・・・ 両面テープで貼り付けたあとにエッチング

# エッチングを行う

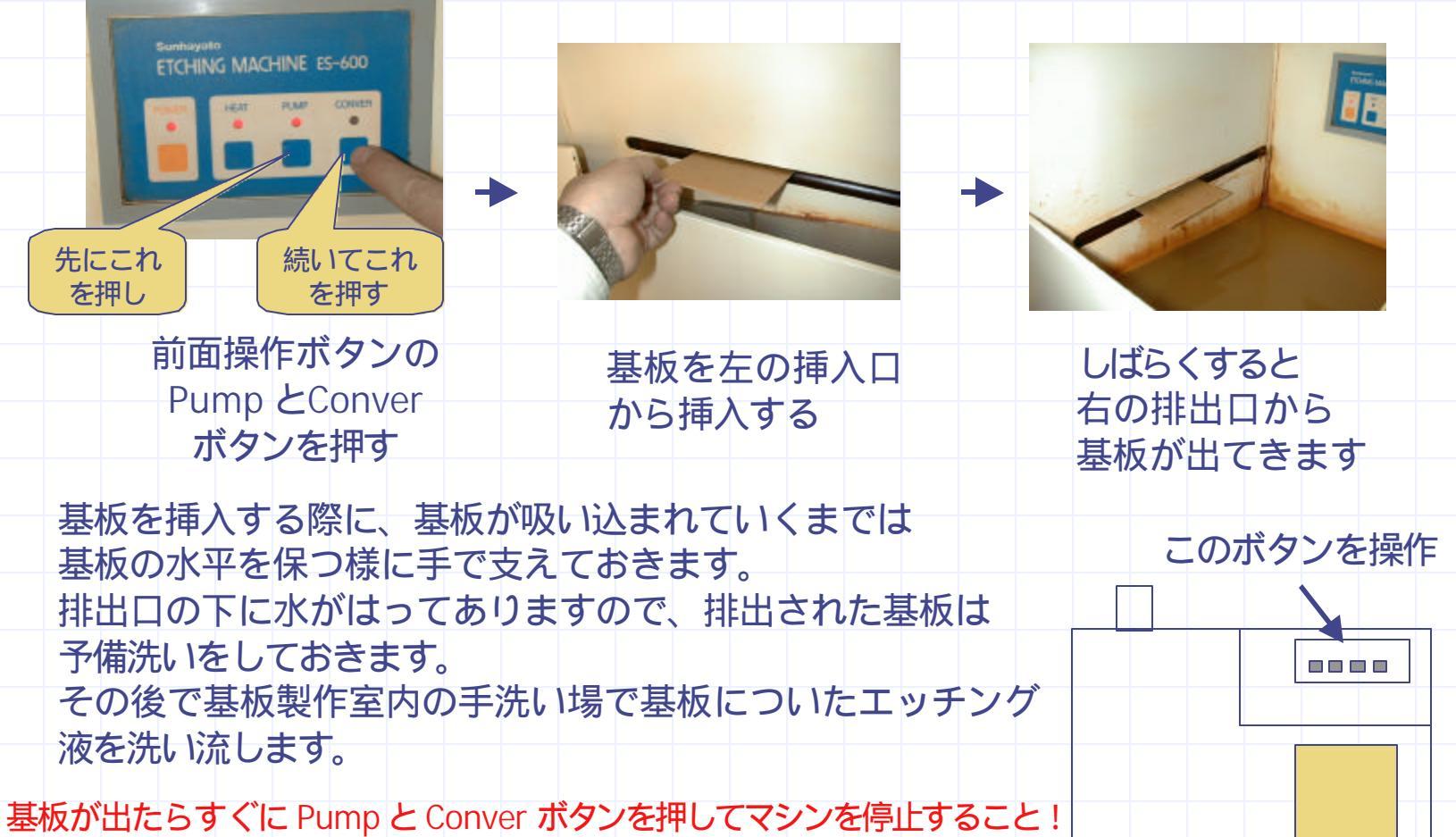

つけっ放しにすると液が固化して使えなくなります。

# ドリル穴あけ加工

エッチングの終わった基板をセットします。 先程トンボ穴をあけたとおりに 基板をセットします。 両面基板の穴あけ時は、 特に<mark>表裏を間違えない</mark>ようにして セットしてください。

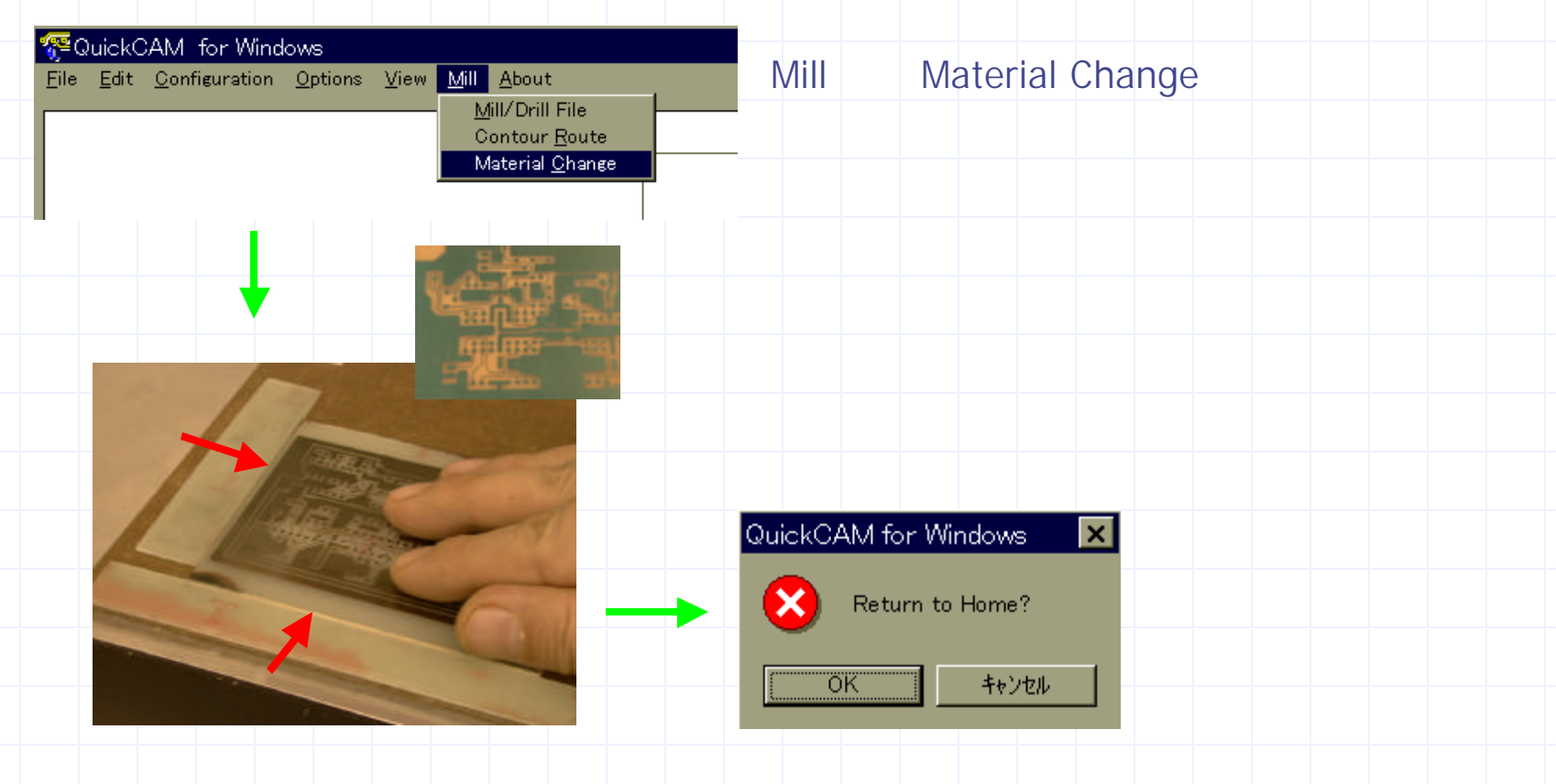

### ドリル穴あけ加工

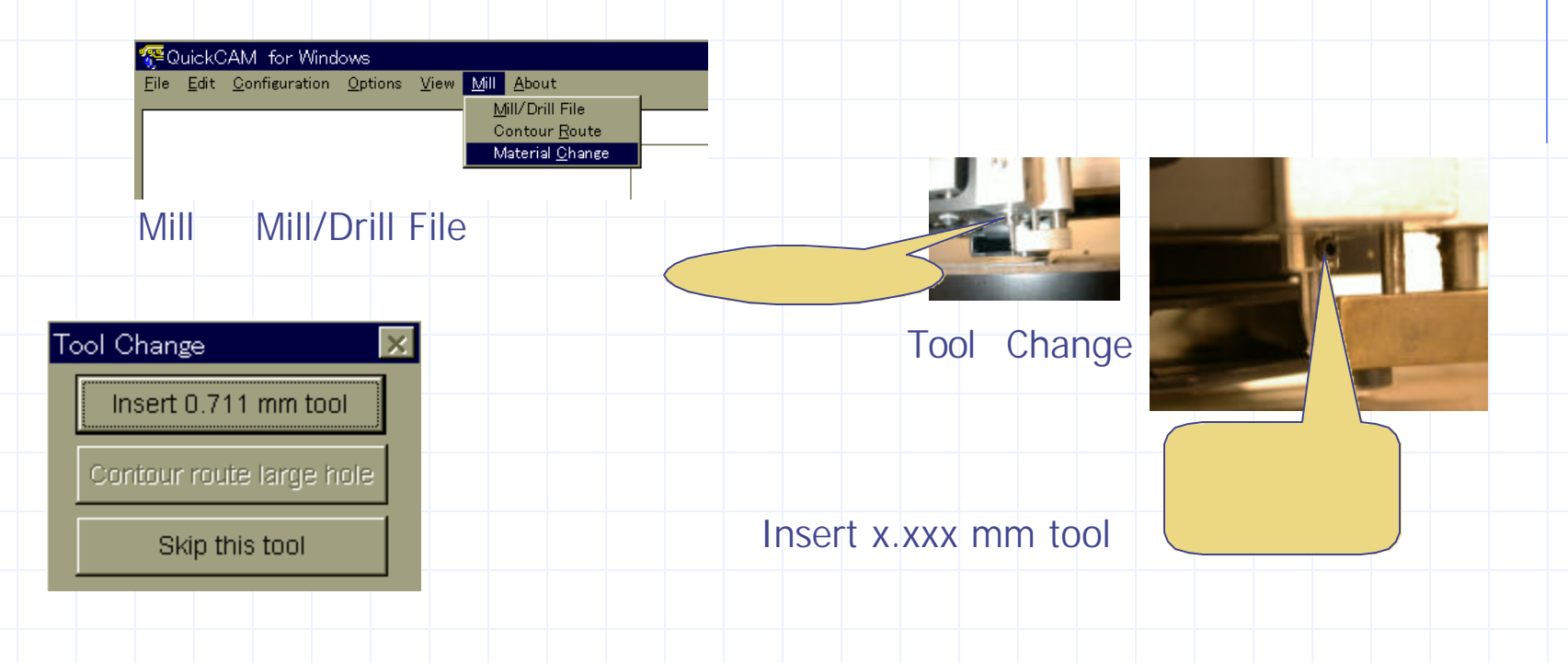

ドリリングが終わると Tool Change メニューが表示されることがあります。 この場合は、次のドリルに交換し、Insert x.xxx mm tool ボタンを押して ドリリング作業を継続します。 ドリリングが一通り終了すると、Tool Change メニューは消え、動作が 終了します。

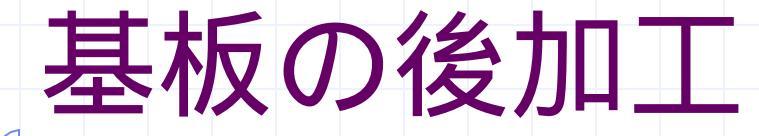

これでプリント基板加工が終了しました。以下の後加工を行うことで、プリント基板 を美しく仕上げることができます。挑戦してみましょう。

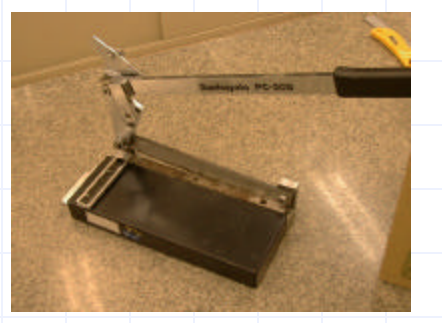

基板カッター カラスエホキシ基板を切るカッターです。 (紙フェノール基板使用不可)

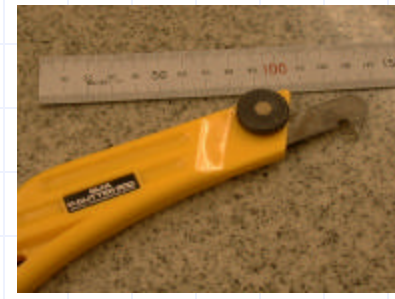

P カッター 紙フェノール基板を切ります

ステンレスたわし 基板についている レジストをはがします

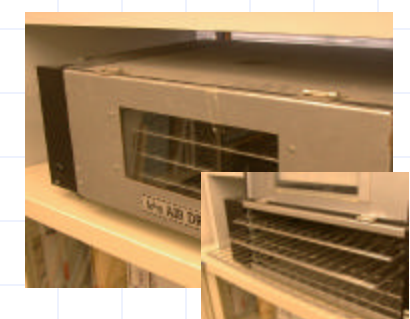

基板を乾かします

乾燥機

グリーンレジスト 銅箔をさびから守ります

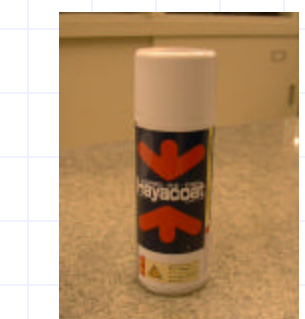

ハヤコート はんだ付け後にスプレー (かけた後ではんだ付けできます)) すると湿気から基板を守ります。

後始末を行う

基板製作を行った後は、必ず後始末を行ってください。汚くしておくと次に使う人が 液に触れたりして皮膚に炎症を起こします。きれいに始末してください。

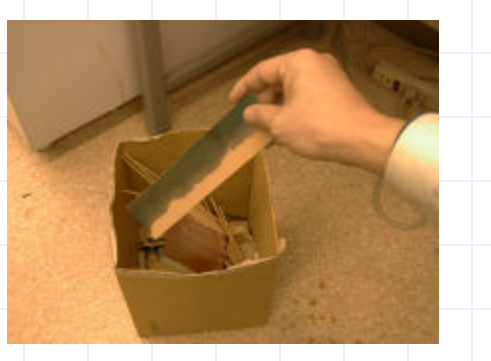

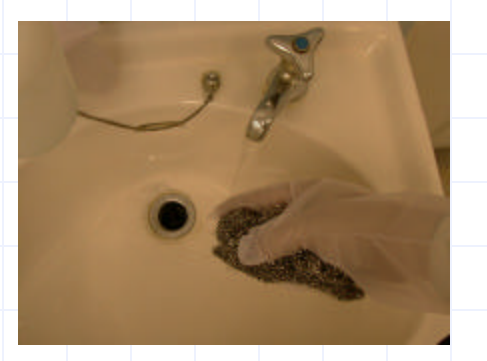

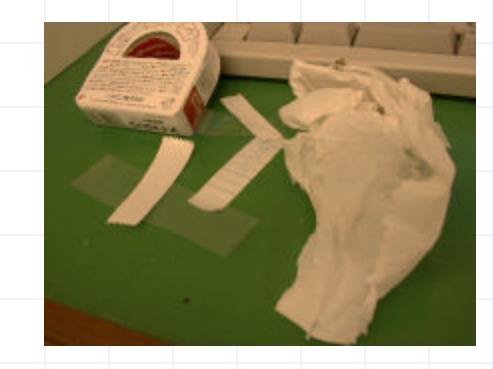

基板の残りは 基板入れへ ついたエッチング液は たわしで磨く (手袋着用)

紙くずを放置しない

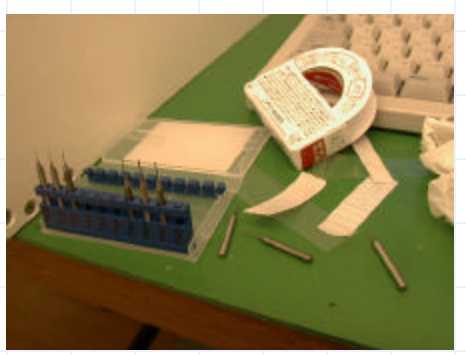

ドリルを放置しない

ついているランプを下のボタンを押して全部消します。

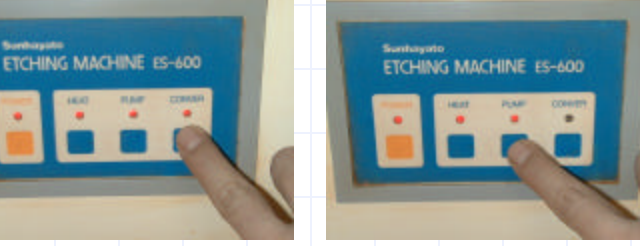

Sunhayata ETCHING MACHINE ES-600

エッチングマシンは終了時必ず電源を OFF にしてください。 ON のままですとエッチング液が使えなくなります。